# LMS와 ZOOM 연동 활용 매뉴얼(학생)

대구대학교 교육혁신원

## 주요기능

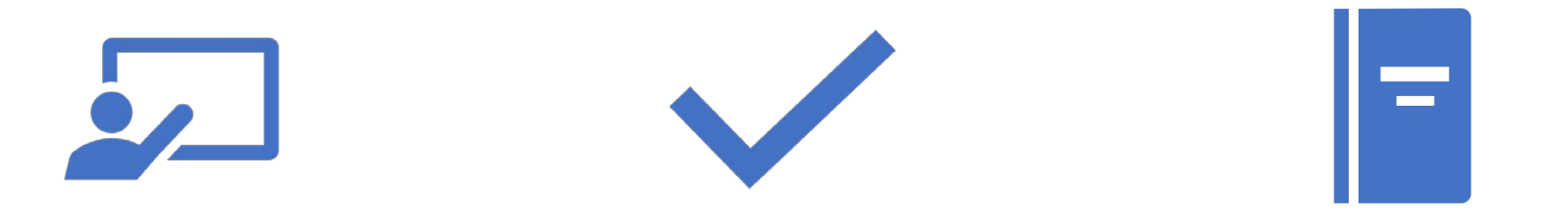

LMS에서 ZOOM 실시간 강의 실행 후 자동 출석반영

LMS에서 ZOOM 실시간 강의 실행 전 알람 기능(앱 설치 시)

LMS에서 ZOOM 실시간 강의 접속하기

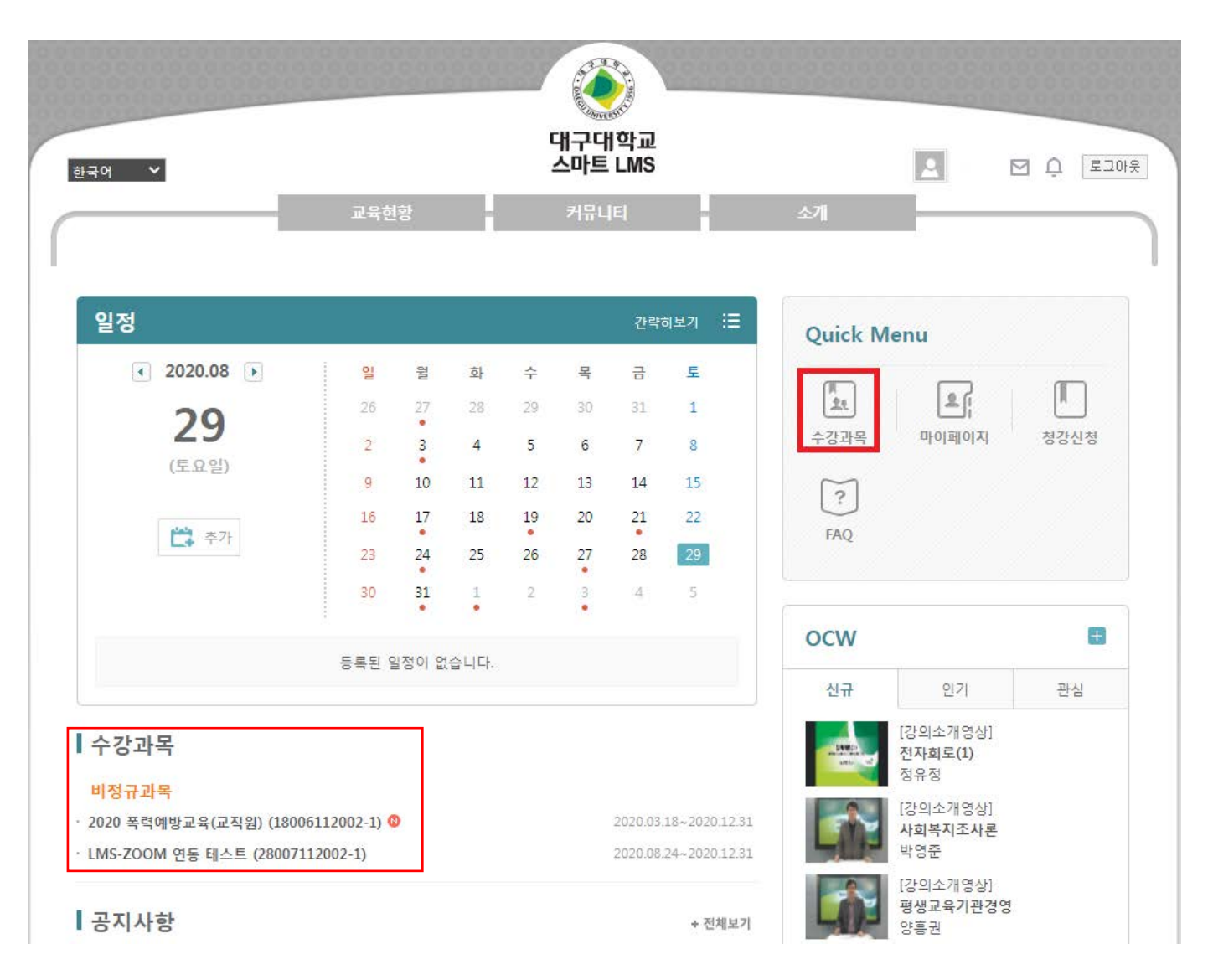

#### 강의과목 들어가는 방법

1. Quick Menu "수강과목"

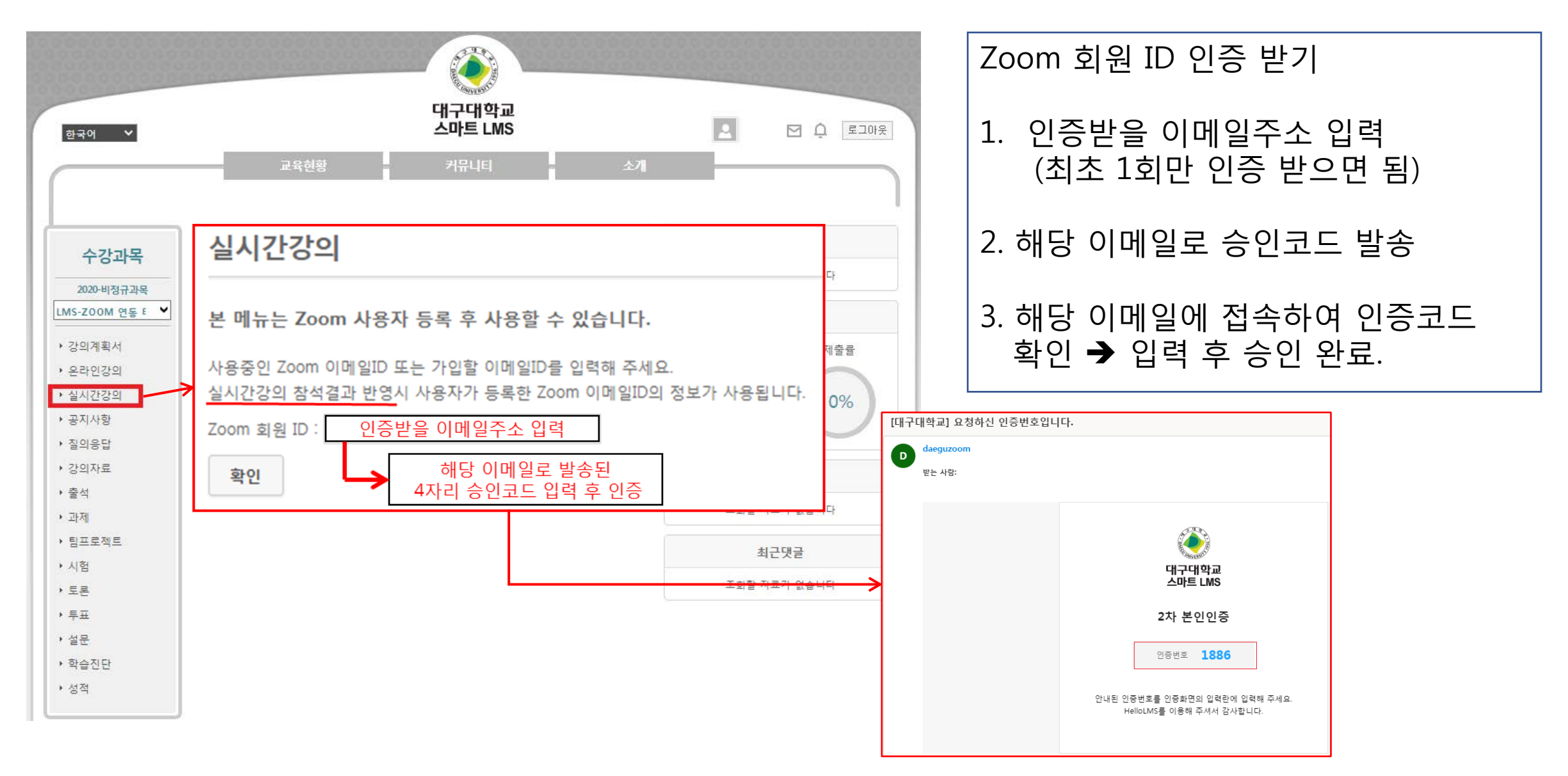

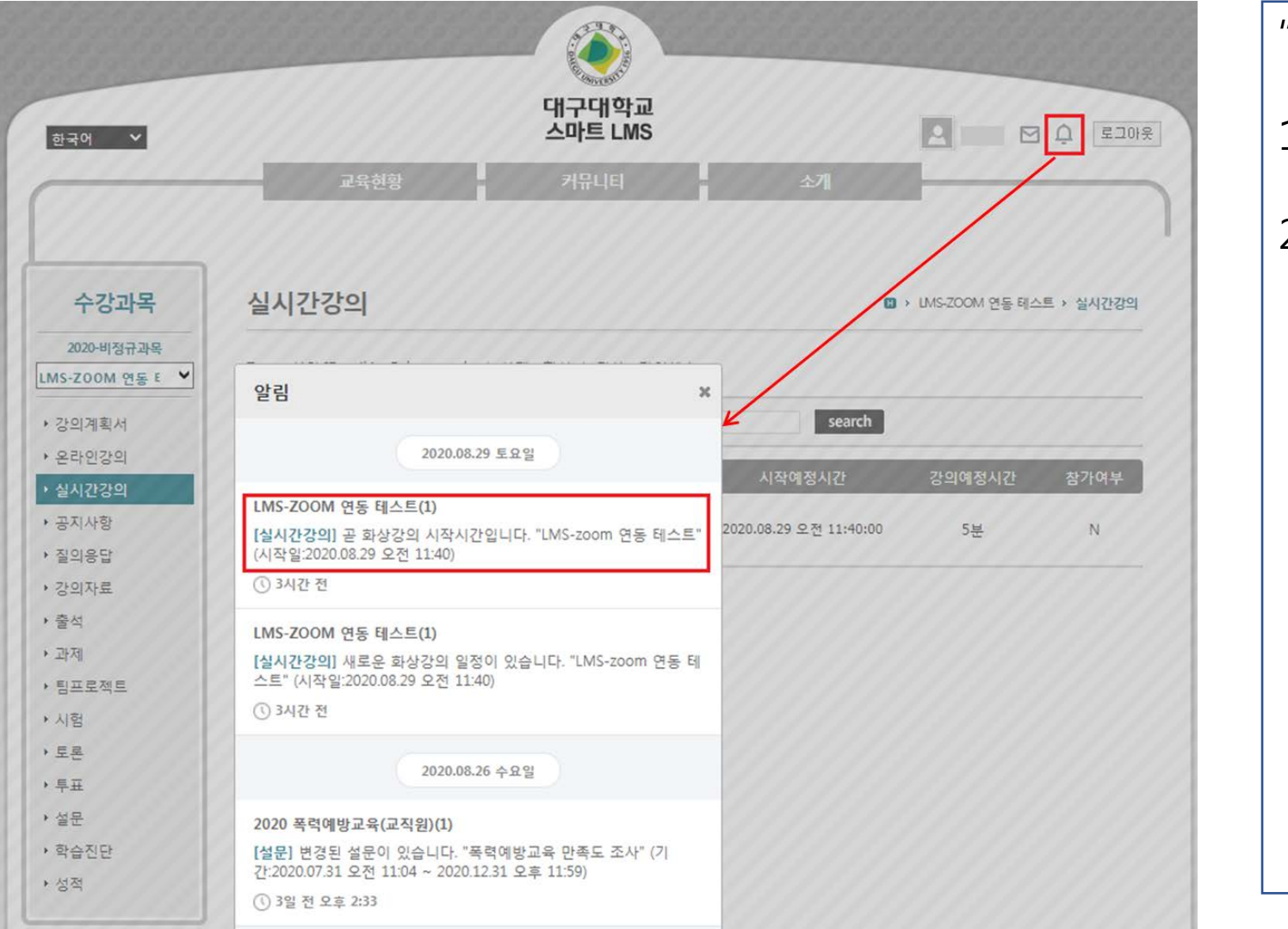

| "실시간 강의" 강의 메뉴 확인 |
|-------------------|
| 1. 실시간 목록 확인      |
| 2. 우측 상단 알림 메뉴 확인 |
|                   |
|                   |
|                   |
|                   |
|                   |
|                   |
|                   |

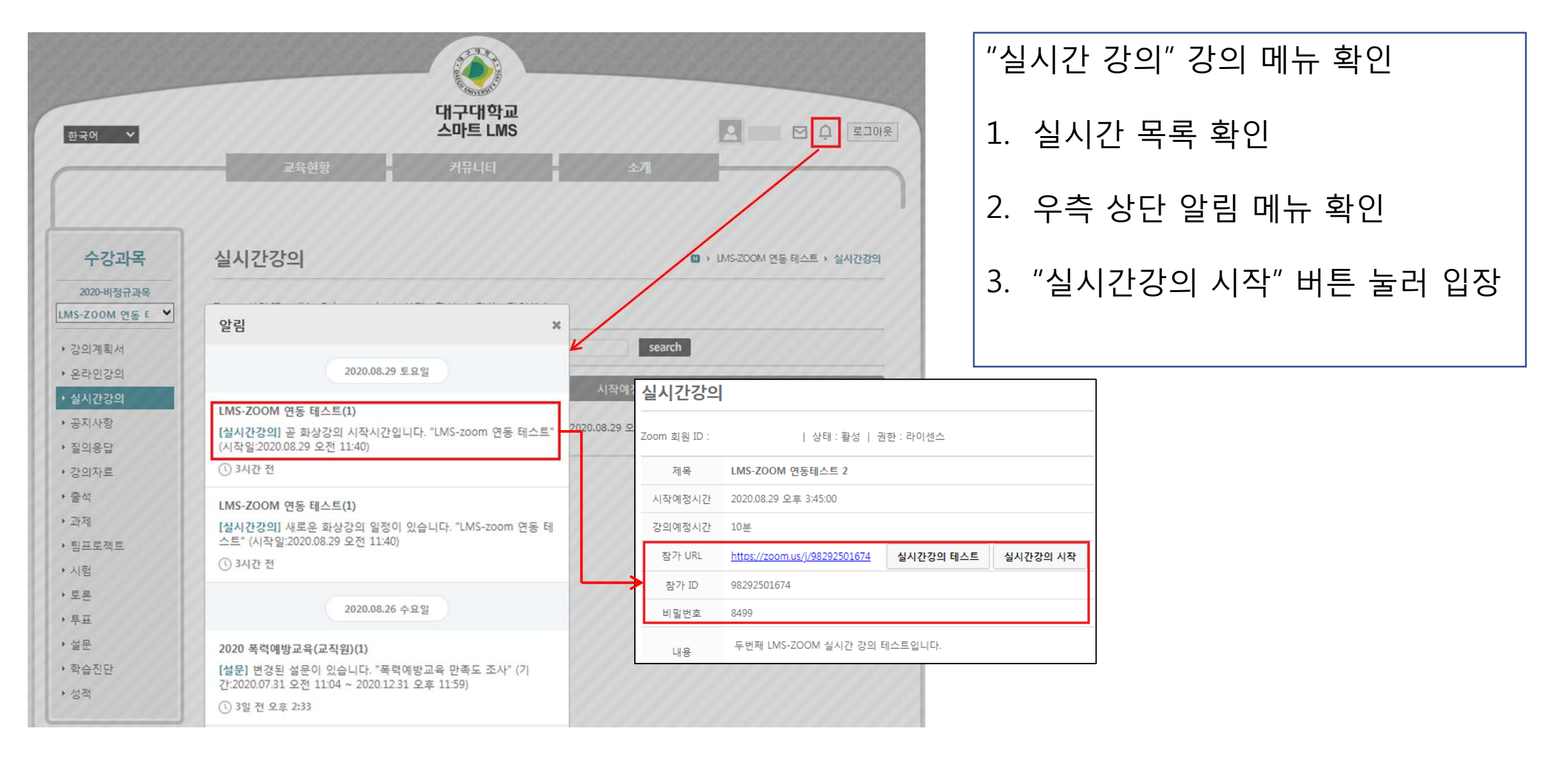

#### 2. LMS에서 ZOOM 실시간 출석 확인

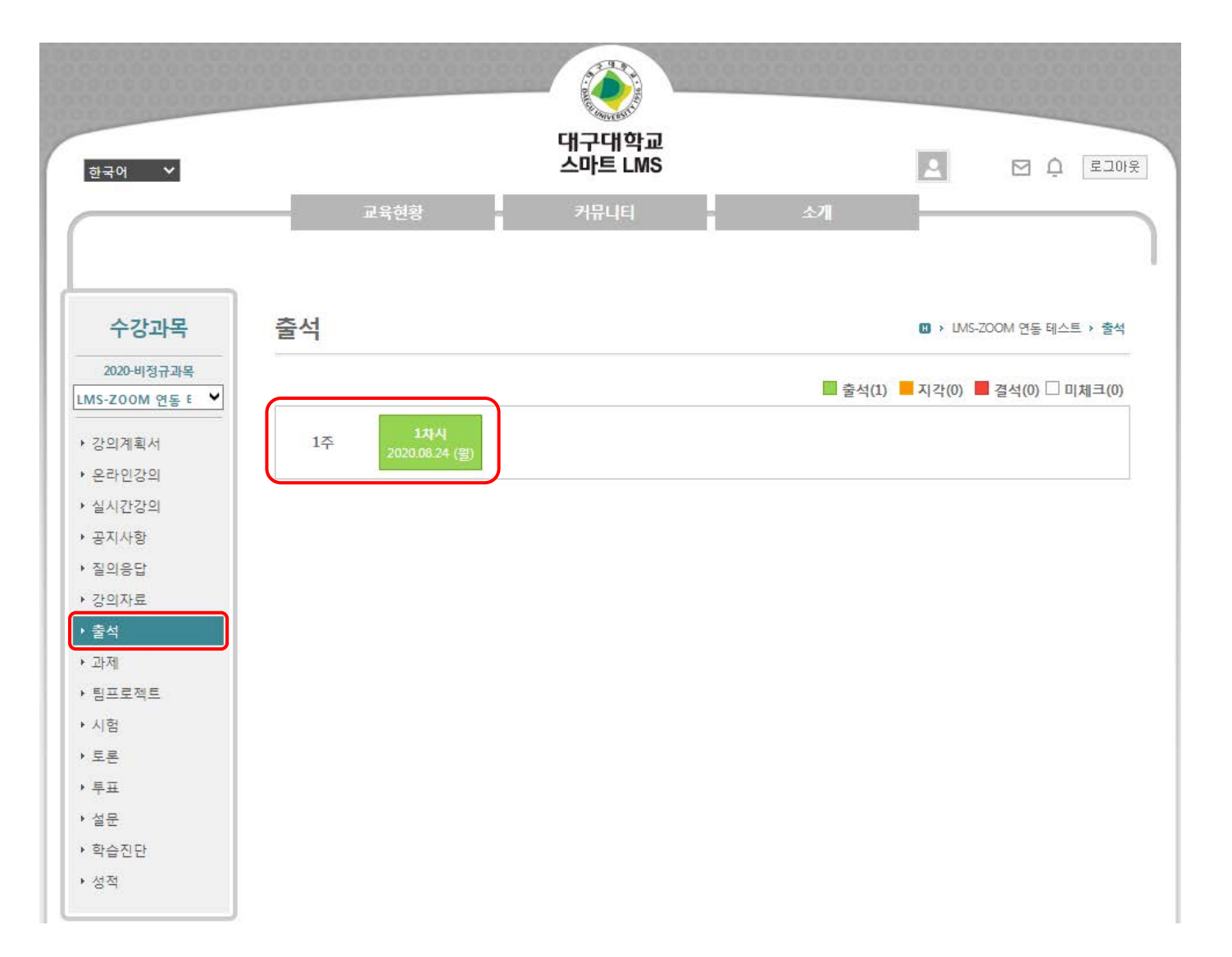

| ZOOM 실시간 수업 후 출석 확인                   |
|---------------------------------------|
| 1. ZOOM에 접속한 시간을 자동으로<br>체크하여 출석 처리 됨 |
| 2. "출석" 메뉴에서 주차별 출석 확인                |
|                                       |

#### 3. 휴대폰에 LMS 어플 설치하기

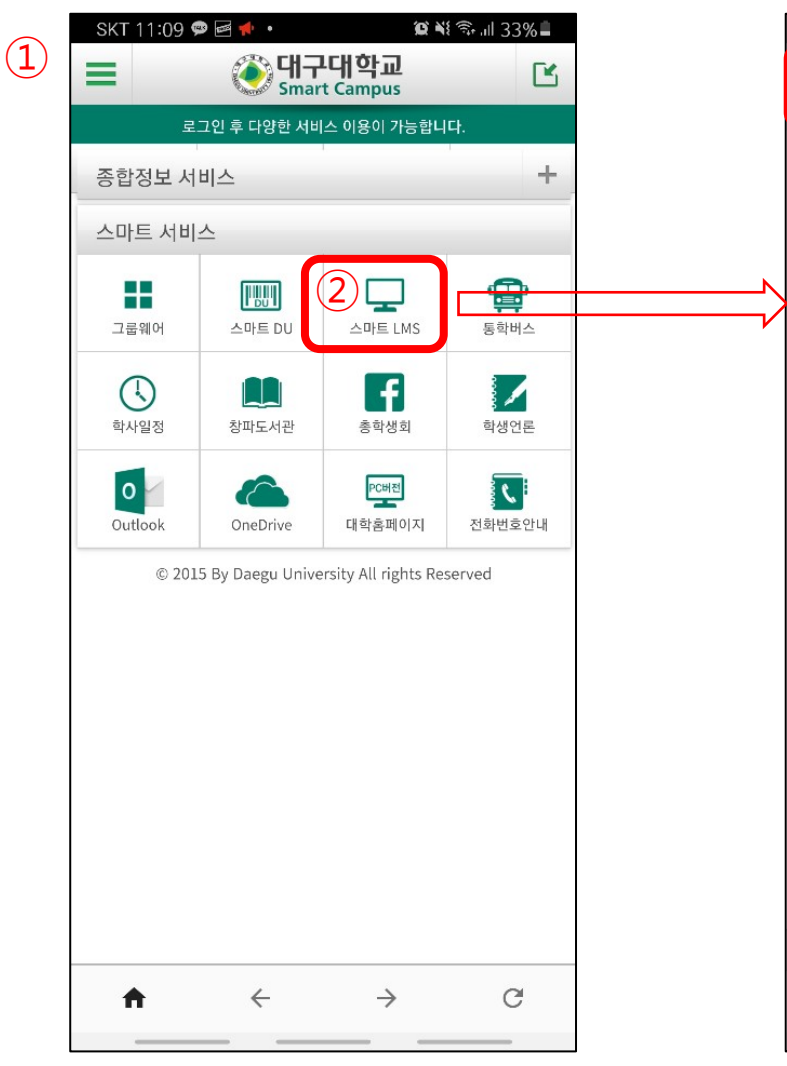

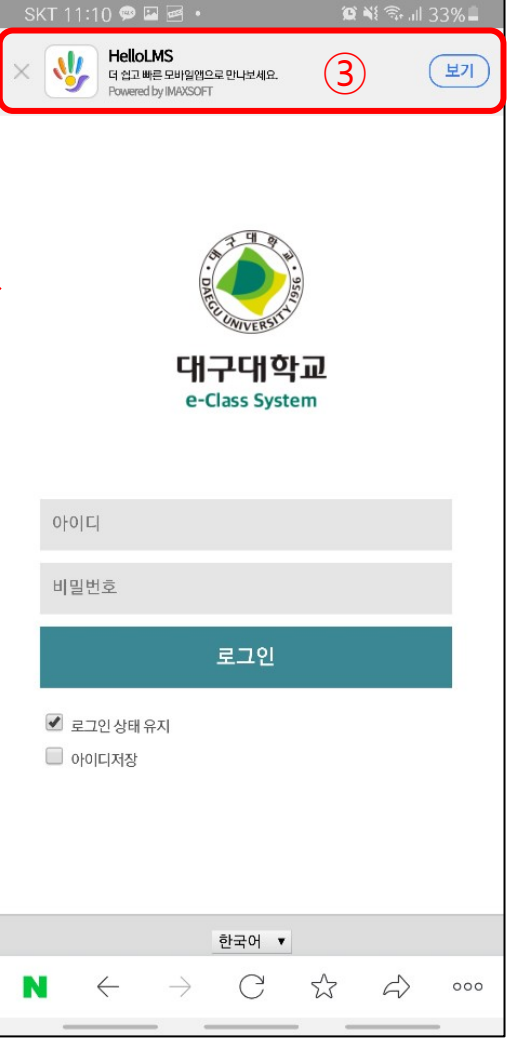

| 1. 대구대학교 앱 접속                                                                                 |
|-----------------------------------------------------------------------------------------------|
| 2. 스마트 LMS 접속                                                                                 |
| 3. 스마트LMS 앱의 상단부분<br>HelloLMS 클릭 후 구글앱스<br>토어에서 앱 설치                                          |
| <ul> <li>HelloLMS 앱 설치를 하면<br/>실시간 방송 접속 안내 등<br/>LMS의 <u>각종 알림을 실시간</u><br/>수신 가능</li> </ul> |

### 4. LMS 앱을 통한 ZOOM 실시간 수업 참여하기

|                                                  |                                   | _                                  |                                       | -                                        |         |                             |
|--------------------------------------------------|-----------------------------------|------------------------------------|---------------------------------------|------------------------------------------|---------|-----------------------------|
| ٥                                                |                                   | •                                  | 2020.0                                | 3 🕨                                      |         | ₽ :=                        |
| 일                                                | 월                                 | 화                                  | 수                                     | 목                                        | 금       | 토                           |
| 26                                               | 27                                | 28                                 | 29                                    | 30                                       | 31      | 1                           |
| 2                                                | 3                                 | 4                                  | 5                                     | 6                                        | 7       | 8                           |
| 9                                                | 10                                | 11                                 | 12                                    | 13                                       | 14      | 15                          |
| 16                                               | 17                                | 18                                 | 19                                    | 20                                       | 21      | 22                          |
| 23                                               | 24                                | 25                                 | 26                                    | 27                                       | 28      | 29                          |
| 30                                               | 31                                | 1                                  | 2                                     | 3                                        | 4       | 5                           |
|                                                  |                                   |                                    |                                       |                                          |         |                             |
|                                                  |                                   | 등록된                                | 일정이 없                                 | 습니다.                                     |         |                             |
| <b>├강과</b><br>1 <del>정규교</del><br>020 폭<br>MS-ZO | <b>목</b><br>목<br>력예방교<br>OM 연동    | 등록된<br>육(교직원<br>테스트 (              | 일정이 없<br>실) (1800<br>(280071          | 습니다.<br><b>61</b> 202<br><b>120.</b> 202 | 0.03.18 | ~2020.1                     |
| ┝강과<br> 정규고<br>020 폭<br>MS-ZO<br>2늘시             | 목<br>목<br>력예방교<br>OM 연동<br>간표 (20 | 등록된<br>육(교직원<br>테스트 (<br>)20.08.21 | 일정이 없<br>실) (1800<br>(280071<br>9 토요일 | 습니다.<br>61 202<br>120202<br>)            | 0.03.18 | ~2020.1<br>~2020.1<br>+전카로: |

|   | SKT 11:33 🖬 🗭 🐌 🛛 📽 💐 🕈 📚 🖽 31% 🖿                                                                                                    | l l      | SKT 1             | 1:       |
|---|----------------------------------------------------------------------------------------------------|----------|-------------------|----------|
|   | 알림 설정                                                                                                    |          |                   | L        |
|   | 60일 지난 알림 내용은 자동 삭제됩니다.                                                                                                    |          | 실시간경              |          |
|   | 2020.08.29 토요일                                                                                                    |          | Zoom 호<br>상태 : 활  | 8<br>성   |
| I | LMS-ZOOM 연동 테스트(1)                                                                                                    | :        | 제목:LN             | IS       |
|   | [실시간강의] 곧 화상강의 시작시간입니다. "LMS-zoom 연동<br>테스트" (시작일:2020.08.29 오전 11:40)                                                                       |          | 시작예정<br>강의예정      | 시시       |
|   | 0.02 M                                                                                                    |          | 찬가 UR             | :        |
|   | LMS ZOOM 연동 테스트(1)<br>[실시간강의] 새로운 화상강의 일정이 있습니다. "LMS-zoom                                                                                   | <b>1</b> |                   |          |
|   | <b>양동 테스트" (시작일:2020.08.29 오전 11:40)</b><br>③ 5분 전                                                                                           |          | 임기 ID.<br>비밀번호    |          |
|   | 2020.08.26 수요일                                                                                                    | 1        | 내용 : LN<br>습니다. 1 | 4S<br>탁( |
|   | <b>2020 폭력예방교육(교직원)(1)</b><br>[설문] 변경된 설문이 있습니다. "폭력예방교육 만족도 조사"<br>(기간:2020.07.31 오전 11:04~2020.12.31 오루 11:59)<br>① 3일 전 오후 2:33           |          | 11:34<br>8월       | 4        |
|   | 2020.08.24월요일                                                                                                    |          |                   |          |
|   | ※ 취소된 알림입니다.<br>2020 폭력예방교육(교직원)(1)<br>[설문] 변경된 설문이 있습니다. "폭력예방교육 만족도 조사"<br>(기간:2020.07.31 오전 11:04~2020.07.31 오후 11:59)<br>① 5일 전 오전 11:15 |          | *                 |          |
|   |                                                                                                    |          | ∛ He              | ello     |
|   |                                                                                                    |          | LIVIS<br>새로운      |          |
|   |                                                                                                    |          | 무음으               | 로        |

| SKT   1:33 🖤 🖬 🔘                                        | ALC: NO                      | s+ .ill 30% <b>=</b> |   |
|---------------------------------------------------------|------------------------------|----------------------|---|
| ┣ LMS-ZOOM 연용                                           | 통 테스트(2800711200             | 2-1) 📃               |   |
| 실시간강의 (조회)                                              |                              | 목                    | 록 |
| <b>Zoom 회원 ID:</b><br>상태:활성   권한:라이센스                   |                              |                      |   |
| 제목:LMS-zoom 연동 테스!                                      | <b>=</b>                     |                      |   |
| 시작예정시간:2020.08.29 외                                     | 2전 11:40:00                  |                      |   |
| 강의예정시간:5분                                               |                              |                      |   |
| 참가 URL : https://zoom.us                                | /j/97576585962<br>실시간강의 시작   |                      |   |
| 2/10-91510363902                                        |                              |                      |   |
| 미월번호 · 31/5                                             |                              |                      |   |
| 내용 : LMS-zoom 연동 테스<br>습니다. 참여부탁드립니다.                   | 트 수업 11시 40분부터 시             | 행하도록 하?              | 겑 |
|                                                         |                              |                      |   |
|                                                         |                              |                      |   |
| 11:34                                                   | * 100 *11                    | ‰ all 30% <b>⊒</b>   |   |
| 8월 29일 (토)                                              |                              | 0 🗘                  | ; |
| <b>? !</b>                                              | 0 🐨                          | +                    |   |
| · · · · · · · · · · · · · · · · · · ·                   |                              | <b>-</b> ~           |   |
|                                                         | <b>)</b> 미디어                 | •• 디바이스              |   |
| ✤ HelloLMS 오전 11:33<br>LMS-ZOOM 연동 테:<br>새로운 화상강의 일정이 있 | 스트(1) 2<br>L습니다. "LMS-zoom 연 | ▼<br>동 테스트"··        |   |
| 무음으로 알림                                                 |                              |                      |   |
| Samsung Health 439                                      | )걸음                          | ~                    |   |
|                                                         |                              |                      |   |

알림 설정

지우기

LMS 앱을 통한 수업 참석 1. LMS앱 하단 알림메뉴

→ 알림목록 → 알림내용
 → "실시간강의 시작"
 → 수업 참여

2. 휴대폰의 알림 →LMS 앱 실행 →수업 참여